# Upgrade eines ASA HA-Paars für FirePOWER-Appliances

# Inhalt

Einführung Voraussetzungen Anforderungen Verwendete Komponenten Hintergrundinformationen Konfigurieren Netzwerkdiagramm Aufgabe 1: Laden Sie die ASA-Images von den Cisco Software-Download-Seiten herunter Aufgabe 2: Laden Sie die ASA-Images in den FirePOWER Chassis Manager hoch. Aufgabe 3: Upgrade der ersten ASA-Einheit Aufgabe 4: Upgrade der zweiten ASA-Einheit Überprüfen Fehlerbehebung Zugehörige Informationen

# Einführung

Dieses Dokument beschreibt das Upgrade-Verfahren für ein Paar von Adaptive Security Appliances (ASAs) mit hoher Verfügbarkeit, die auf Hardware-Appliances für Firewalls installiert sind.

# Voraussetzungen

#### Anforderungen

Cisco empfiehlt, über Kenntnisse in folgenden Bereichen zu verfügen:

- ASA-Management
- ASA-Failover

### Verwendete Komponenten

Die Informationen in diesem Dokument basieren auf den folgenden Software- und Hardwareversionen:

- 2 x FP4150 mit Code 2.0.1-86
- ASA 9.6.2.1 (aktualisiert auf 9.6.2.3)

Die Informationen in diesem Dokument wurden von den Geräten in einer bestimmten Laborumgebung erstellt. Alle in diesem Dokument verwendeten Geräte haben mit einer leeren (Standard-)Konfiguration begonnen. Wenn Ihr Netzwerk in Betrieb ist, stellen Sie sicher, dass Sie die potenziellen Auswirkungen eines Befehls verstehen.

## Hintergrundinformationen

Das Upgrade-Verfahren für ein ASA-Modul, das auf FirePOWER-Appliances installiert ist (FPR4100, FPR9300 usw.), wenn HA konfiguriert ist (Aktiv/Standby oder Aktiv/Aktiv), wird im FirePOWER eXtensible Operating System (FXOS) Konfigurationsleitfaden beschrieben. Der relevante Teil ist:

| Upda<br>Before                                                                                                    | ating the Image Version for a Logical Device                                                                                                    |  |  |  |  |  |  |  |  |
|----------------------------------------------------------------------------------------------------|----------------------------------------------------------------------------------------------------|--|--|--|--|--|--|--|--|
| Download the application image you want to use for the logical device from Cisco.com (see Downloading Images from<br>Cisco.com) and then upload that image to the FXOS chassis (see Uploading an Image to the Firepower Security<br>Appliance). |                                                                                                    |  |  |  |  |  |  |  |  |
| lf you are<br>Bundle f                                                                                                    | e upgrading both the Platform Bundle image and one or more Application images, you must upgrade the Platform<br>irst.                                                                                                    |  |  |  |  |  |  |  |  |
| Note                                                                                                    | You cannot directly upgrade a Firepower Threat Defense logical device. To upgrade a Firepower Threat Defense logical device, you must delete the existing device and then create a new one using the updated image.                   |  |  |  |  |  |  |  |  |
| Procedu                                                                                                    | ıre                                                                                                    |  |  |  |  |  |  |  |  |
| Step 1                                                                                                    | Choose Logical Devices to open the Logical Devices page. The Logical Devices page shows a list of configured<br>logical devices on the chassis. If no logical devices have been configured, a message stating so is shown<br>instead. |  |  |  |  |  |  |  |  |
| Step 2                                                                                                    | Click Update Version for the logical device that you want to update to open the Update Image Version dialog<br>box.                                                                                                    |  |  |  |  |  |  |  |  |
| Step 3<br>Step 4                                                                                                    | For the New Version, choose the software version to which you want to update.<br>Click OK.                                                                                                    |  |  |  |  |  |  |  |  |

Das Ziel dieses Dokuments besteht darin, einen etwas detaillierteren Überblick über den Upgrade-Prozess in einer HA-Umgebung zu geben.

**Hinweis**: Im Dokument wird davon ausgegangen, dass die Ziel-ASA-Version mit der vorhandenen FXOS-Version kompatibel ist, sodass in diesem Szenario kein FXOS-Paket-Upgrade erforderlich ist. Überprüfen Sie immer die FXOS-Kompatibilitätsmatrix, um sicherzustellen, dass die Ziel-ASA-Version mit dem FXOS-Image kompatibel ist. Falls nicht, aktualisieren Sie zunächst die FXOS-Images, wie in den FXOS-Versionshinweisen beschrieben.

## Konfigurieren

Netzwerkdiagramm

| E1/5           | E1/6              |
|----------------|-------------------|
| 192.168.0.1/24 | E1/8 (fover)      |
| (Active)       | 1.1.1.1 (Active)  |
| 192.168.0.2/24 | 1.1.1.2 (Standby) |
| (Standby)      | E1/8 (fover)      |
| E1/5           | E1/6              |

ASA1 wie in der FirePOWER Chassis Manager (FCM)-Benutzeroberfläche dargestellt:

| c | verview | Interfaces           | Logical Devices                   | Security Engine | Platform Setting                       | s                                                    |                                                   |                 |        | System     | Tools | Help     | adm    |
|---|---------|----------------------|-----------------------------------|-----------------|----------------------------------------|------------------------------------------------------|---------------------------------------------------|-----------------|--------|------------|-------|----------|--------|
|   |         |                      |                                   |                 |                                        |                                                      |                                                   |                 |        | C Refres   | h ()  | Add      | Device |
| 6 | ASA4150 | i-a                  | Standalone                        | Status: ok      |                                        |                                                      |                                                   |                 |        |            | (     | <b>%</b> | / 5    |
|   | Applica | tion                 | Version                           |                 | Management IP                          |                                                      | Gateway                                           | Management Port | Status |            |       |          |        |
| 6 | ASA     |                      | 9.6.2.1                           |                 | 10.0.0.50                              |                                                      | 10.0.0.1                                          | Ethernet1/7     | online | (trabled ) | ų re  |          |        |
|   | Port    | s:<br>ta Interfaces: | Ethernet1/5 Ethern<br>Ethernet1/8 | et1/6           | Attribute<br>Cluster<br>Manag<br>Manag | ts:<br>r Operational Status<br>ement URL<br>ement IP | not-applicable<br>https://10.0.0.50/<br>10.0.0.50 |                 |        |            |       |          |        |

#### ASA2:

| Over | view Interface   | Logical Devices    | Security Engine | Platform S | Settings                                     |                      |                 |        | System      | Tools                    | Help  | adm    |
|------|------------------|--------------------|-----------------|------------|----------------------------------------------|----------------------|-----------------|--------|-------------|--------------------------|-------|--------|
|      |                  |                    |                 |            |                                              |                      |                 |        | C Refres    | 0                        | Add 0 | Device |
| A 4  | SA4150-4         | Standalone         | Status: ok      |            |                                              |                      |                 |        |             | 1                        | Fi 6  | / 5    |
|      | Application      | Version            |                 | Manageme   | nt IP                                        | Gateway              | Management Port | Status |             |                          |       |        |
|      | LSA              | 9.6.2.1            |                 | 10.0.0.53  |                                              | 10.0.0.1             | Ethernet1/7     | Online | Enabled 📦 🦻 | $\mathbf{i} \rightarrow$ |       |        |
|      | Ports:           |                    |                 |            | Attributes:                                  |                      |                 |        |             |                          |       |        |
|      | Data Interfaces: | Ethernet1/5 Ethern | set1/6          |            | Cluster Operational Status<br>Management URL | : https://10.0.0.53/ |                 |        |             |                          |       |        |
|      |                  | Ethernet1/8        |                 |            | Management IP                                | 10.0.0.53            |                 |        |             |                          |       |        |

# Aufgabe 1: Laden Sie die ASA-Images von den Cisco Software-Download-Seiten herunter

Navigieren Sie zu **Downloads Home > Products > Security > Firewalls > Next-Generation Firewalls (NGFW),** und wählen Sie die Hardware-Plattform (z. B. 4100, 9000 usw.) aus, wie im Bild gezeigt.

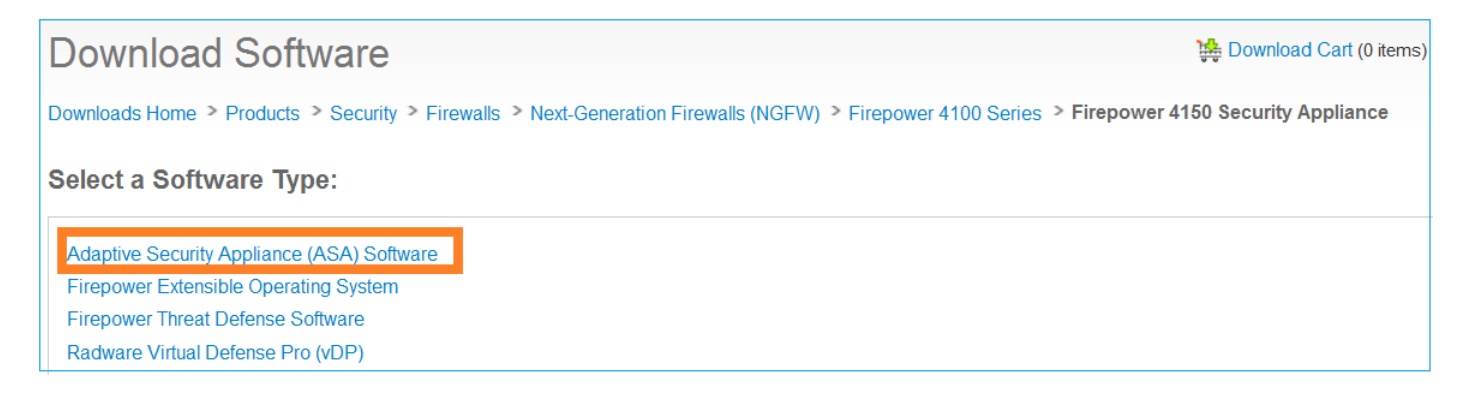

#### Aufgabe 2: Laden Sie die ASA-Images in den FirePOWER Chassis Manager hoch.

Laden Sie die ASA-Images in das FirePOWER-Chassis. Dies kann über die FirePOWER Chassis Manager (FCM)-Benutzeroberfläche oder die FXOS Command Line Interface (CLI) erfolgen.

Methode 1. Laden Sie die ASA-Images von der FCM-Benutzeroberfläche hoch.

Navigieren Sie zu **System > Updates.** Wählen Sie **Bild hochladen**, geben Sie den Dateinamen an, und wählen Sie **Hochladen**:

|                             |               |             |             | 1                |
|-----------------------------|---------------|-------------|-------------|------------------|
|                             |               |             | System      | Tools Help admin |
|                             | Configuration | Licensing 2 | Updates     | User Management  |
|                             | C             | Refresh 3 U | pload Image | Filter ×         |
| Upload Image                |               | ?×          | e           |                  |
| 4 Choose File cisco-asa.9.6 | 6.2.3.SPA.csp | 1           | 5           | M 0              |
| 5                           | Upload        | Cancel 10   | 5           |                  |

Methode 2. Laden Sie die ASA-Images von der FXOS-CLI hoch.

Sie können das Bild von einem FTP-, SCP-, SFTP- oder TFTP-Server hochladen. So überprüfen Sie die Verbindung zwischen der Chassis-Verwaltungsschnittstelle und dem Remote-Server:

```
FPR4100# connect local-mgmt
FPR4100(local-mgmt)# ping 10.48.40.70
PING 10.48.40.70 (10.48.40.70) from 10.62.148.88 eth0: 56(84) bytes of data.
64 bytes from 10.48.40.70: icmp_seq=1 ttl=61 time=34.4 ms
64 bytes from 10.48.40.70: icmp_seq=2 ttl=61 time=34.3 ms
64 bytes from 10.48.40.70: icmp_seq=3 ttl=61 time=34.3 ms
Um das ASA-Image zu übertragen, navigieren Sie zu diesem Bereich, und führen Sie den Befehl
```

download image aus:

asa.9.6.2.3.SPA.csp Password:

Um den Fortschritt der Bildübertragung zu überwachen, führen Sie den Befehl **show download**task detail aus:

FPR4100 /ssa/app-software # show download-task detail
Downloads for Application Software:
 File Name: cisco-asa.9.6.2.3.SPA.csp
 Protocol: Ftp
 Server: 10.48.40.70
 Port: 0
 Userid: anonymous
 Path:
 Downloaded Image Size (KB): 94214
 Time stamp: 2016-12-08T10:21:56.775
 State: Downloading
 Transfer Rate (KB/s): 450.784698
 Current Task: downloading image cisco-asa.9.6.2.3.SPA.csp from 10.48.40.70(FSM-

```
STAGE:sam:dme:ApplicationDownloaderDownload:Local)
```

Sie können diesen Befehl auch verwenden, um die erfolgreiche Übertragung zu überprüfen:

FPR4100 /ssa/app-software # show download-task Downloads for Application Software: File Name Protocol Server Port Userid State \_\_\_\_\_ cisco-asa.9.6.2.2.SPA.csp Ftp 10.48.40.70 0 anonymous Downloaded Weitere Informationen: FPR4100 /ssa/app-software # show download-task fsm status expand File Name: cisco-asa.9.6.2.3.SPA.csp FSM Status: Affected Object: sys/app-catalogue/dnld-cisco-asa.9.6.2.3.SPA.csp/fsm Current FSM: Download Status: Success Completion Time: 2016-12-08T10:26:52.142 Progress (%): 100

FSM Stage:

| Order | Stage Name          | Status  | Try |
|-------|---------------------|---------|-----|
|       |                     |         |     |
| 1     | DownloadLocal       | Success | 1   |
| 2     | DownloadUnpackLocal | Success | 1   |

Das ASA-Image wird im Chassis-Repository angezeigt:

```
FPR4100 /ssa/app-software # exit
FPR4100 /ssa # show app
```

| Name | Version | Description | Author | Deploy Type | CSP Type    | Is Default App |
|------|---------|-------------|--------|-------------|-------------|----------------|
|      |         |             |        |             |             |                |
| asa  | 9.6.2.1 | N/A         | cisco  | Native      | Application | No             |
| asa  | 9.6.2.3 | N/A         | cisco  | Native      | Application | No             |

#### Aufgabe 3: Upgrade der ersten ASA-Einheit

Aktualisieren Sie zuerst die Standby-ASA-Einheit, wie im Bild gezeigt:

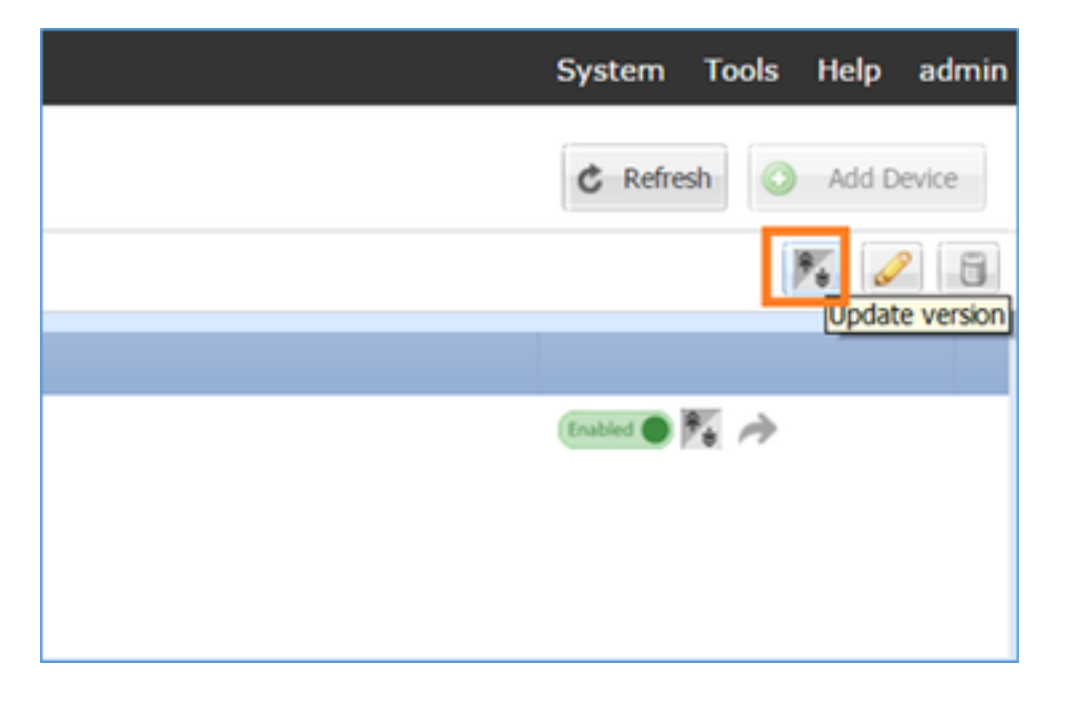

Geben Sie das neue Bild an, und wählen Sie OK , um das Upgrade zu starten:

| Opdate image     | e version |   |    | (f) (f |
|------------------|-----------|---|----|--------|
| Application:     | asa       |   |    |        |
| Current Version: | 9.6.2.1   |   |    |        |
| New Version:     | 9.6.2.3   |   | -  |        |
|                  |           |   |    |        |
|                  |           | ( | ок | Cancel |

#### Überprüfung

Fortschritt des ASA-Upgrades über die FCM-GUI:

| c | verview | Interfaces           | Logical Devices                   | Security Engine | Platform S | Settings                                                                     |                                                         |                 |            | System Te  | × |
|---|---------|----------------------|-----------------------------------|-----------------|------------|------------------------------------------------------------------------------|---------------------------------------------------------|-----------------|------------|------------|---|
|   |         |                      |                                   |                 |            |                                                                              |                                                         |                 |            | C Refresh  |   |
| 6 | ASA4150 | H4                   | Standalone                        | Status: ok      |            |                                                                              |                                                         |                 |            |            |   |
|   | Applica | tion                 | Version                           |                 | Manageme   | nt IP                                                                        | Gateway                                                 | Management Port | Status     |            |   |
| 1 | ASA     |                      | 9.6.2.1                           |                 | 10.0.0.53  |                                                                              | 10.0.0.1                                                | Ethernet1/7     | C updating | Called 🕒 🏹 |   |
|   | Da      | s:<br>ta Interfaces: | Ethernet1/5 Ethern<br>Ethernet1/8 | et1/6           |            | Attributes:<br>Cluster Operational Status<br>Management URL<br>Management IP | : not-applicable<br>: https://10.0.0.53/<br>: 10.0.0.53 |                 |            |            |   |

Nach 1-2 Minuten wird die FCM-Benutzeroberfläche angezeigt:

| c | verview | Interfaces     | Logical Devices    | Security Engine | Platform 9 | Settings                                     |                    |                 |                    | System    | Тоо | 5 |
|---|---------|----------------|--------------------|-----------------|------------|----------------------------------------------|--------------------|-----------------|--------------------|-----------|-----|---|
|   |         |                |                    |                 |            |                                              |                    |                 |                    | C Refre   | sh  | d |
| 6 | ASA4150 | -4             | Standalone         | Status: ok      |            |                                              |                    |                 |                    |           |     |   |
|   | Applica | tion           | Version            |                 | Manageme   | ent IP                                       | Gateway            | Management Port | Status             |           |     |   |
| 1 | ASA     |                | 9.6.2.3            |                 | 10.0.0.53  |                                              | 10.0.0.1           | Ethernet1/7     | B update-succeeded | Enabled 🜑 | Π.  | Þ |
| L | Ports   | R.             |                    |                 |            | Attributes:                                  |                    |                 |                    |           |     |   |
| L | Dat     | ta Interfaces: | Ethernet1/5 Ethern | et1/6           |            | Cluster Operational Status<br>Management URL | https://10.0.0.53/ |                 |                    |           |     |   |
| L |         |                | Ethernet1/8        |                 |            | Management IP                                | 10.0.0.53          |                 |                    |           |     |   |
| r |         |                |                    |                 |            |                                              |                    |                 |                    |           |     |   |

#### Das ASA-Modul wird neu geladen:

| 0 | verview | Interfaces    | Logical Devices                   | Security Engine | Platform S | ettings                                                                            |                                                   |                 |                                |
|---|---------|---------------|-----------------------------------|-----------------|------------|------------------------------------------------------------------------------------|---------------------------------------------------|-----------------|--------------------------------|
|   |         |               |                                   |                 |            |                                                                                    |                                                   |                 |                                |
| 6 | ASA4150 | -4            | Standalone                        | Status: ok      |            |                                                                                    |                                                   |                 |                                |
| ī | Applica | tion          | Version                           |                 | Managemer  | nt IP                                                                              | Gateway                                           | Management Port | Status                         |
| 6 | ASA     |               | 9.6.2.3                           |                 | 10.0.0.53  |                                                                                    | 10.0.0.1                                          | Ethernet1/7     | Security module not responding |
|   | Dat     | a Interfaces: | Ethernet1/5 Ethern<br>Ethernet1/8 | eti/6           | ,          | Attributes:<br>Cluster Operational Status :<br>Management URL :<br>Management IP : | not-applicable<br>https://10.0.0.53/<br>10.0.0.53 |                 |                                |

Der ASA-Upgrade-Prozess über die FirePOWER Chassis CLI.

Die CLI zeigt, dass das logische Gerät (ASA) neu gestartet wird. Der gesamte Upgrade-Prozess von der Boot-Kommandozeile des Moduls in dieser Ausgabe:

```
asa/sec/stby(config)#
[screen is terminating]
Disconnected from asa console!
Firepower-module1>
INIT: SwitchingStopping OpenBSD Secure Shell server: sshdstopped /usr/sbin/sshd (pid 5738)
.
Stopping Advanced Configuration and Power Interface daemon: stopped /usr/sbin/acpid (pid 5742)
acpid: exiting
acpid.
Stopping system message bus: dbus.
Stopping ntpd: stopped process in pidfile '/var/run/ntp.pid' (pid 6186)
done
Stopping crond: OK
Deconfiguring network interfaces... done.
Sending all processes the TERM signal...
```

```
SIGKILL_ALL will be delayed for 1 + 5 secs
Sending all processes the KILL signal...
Deactivating swap...
Unmounting local filesystems...
Rebooting... [ 1679.605561] Restarting system.
Cisco Systems, Inc.
Configuring and testing memory..
Cisco Systems, Inc.
Configuring and testing memory..
Configuring platform hardware...
Bios Version : FXOSSM1.1.2.1.3.031420161207
Platform ID : FXOSSM1
Processor(s) Intel(R) Xeon(R) CPU E5-2699 v4 @ 2.20GHz
Total Memory = 256 GB Effective Memory = 256 GB
Memory Operating Speed 2400 Mh
Please wait, preparing to boot..
.....
UEFI Interactive Shell v2.0. UEFI v2.40 (American Megatrends, 0x0005000B). Revision 1.02
Mapping table
     fs0: Alias(s):HD17a65535a1:;blk1:
         PciRoot(0x0)/Pci(0x1F,0x2)/Sata(0x0,0xFFFF,0x0)/HD(1,MBR,0x000EC692,0x800,0xEE6800)
    blk0: Alias(s):
         PciRoot(0x0)/Pci(0x1F,0x2)/Sata(0x0,0xFFFF,0x0)
    blk2: Alias(s):
         PciRoot(0x0)/Pci(0x1F,0x2)/Sata(0x0,0xFFFF,0x0)/HD(2,MBR,0x000EC692,0xEE7000,0x3BA000)
    blk3: Alias(s):
PciRoot(0x0)/Pci(0x1F,0x2)/Sata(0x0,0xFFFF,0x0)/HD(3,MBR,0x000EC692,0x12A1000,0x950000)
    blk4: Alias(s):
PciRoot(0x0)/Pci(0x1F,0x2)/Sata(0x0,0xFFFF,0x0)/HD(4,MBR,0x000EC692,0x1BF1000,0x2CD20800)
    blk5: Alias(s):
PciRoot(0x0)/Pci(0x1F,0x2)/Sata(0x0,0xFFFF,0x0)/HD(4,MBR,0x000EC692,0x1BF1000,0x2CD20800)/HD(1,M
BR, 0x0000000, 0x1BF1800, 0x5D22000)
    blk6: Alias(s):
PciRoot(0x0)/Pci(0x1F,0x2)/Sata(0x0,0xFFFF,0x0)/HD(4,MBR,0x000EC692,0x1BF1000,0x2CD20800)/HD(2,M
BR, 0x00000000, 0x7914000, 0x26FFD800)
To launch ROMMON.
CpuFrequency = 2200002 KHz
Cisco FXOSSM1 Blade Rommon 1.2.1.3, Mar 14 2016 12:11:29
Platform: SSPXRU
INFO: enic_identify: Enabling Cruz driver...
INFO: enic_identify: Cruz driver enabled.
INFO: init_spi_interface: HSFS_BERASE_4K.
INFO: enic_init: bar[0].vaddr 0xc6e00000.
INFO: enic_init: bar[2].vaddr 0xc6e10000.
INFO: enic_init: eNic port MTU is 1500.
INFO: enic_init: eNic bsize 1500 ring size 512.
INFO: enic_init: Waiting for Cruz link...
INFO: enic_init: Cruz link detected.
INFO: nb_eth_app_init: MAC address for interface 0: 00 15 a5 01 01 00
INFO: nb_eth_app_init: IP address 127.128.1.254
Start communicating with MIO in blade slot 1...
INFO: Allocated 1000 bytes of memory for cmd at 0x78a7d018.
INFO: Allocated 1000 bytes of memory for status at 0x76d34918.
```

INFO: Allocated 196608 bytes of memory for key file at 0x76d03018. INFO: Status code 1: 'rommon initialize is completed'. INFO: tftp\_open: '/rommon/status\_1.txt'@127.128.254.1 via 127.128.254.1 INFO: nb\_tftp\_upload: 31 bytes sent. tftpget 0x78a7d018 1000 INFO: tftp\_open: '/rommon/command\_1.txt'@127.128.254.1 via 127.128.254.1 Received 154 bytes WARNING: retrieve\_mio\_cmd\_info: Invalid checksum 0x0. tftpget 0x76d03018 196608 INFO: tftp\_open: 'rommon/key\_1.bin'@127.128.254.1 via 127.128.254.1 Received 131072 bytes INFO: Status code 8: 'rommon succeeds to retrieve key file'. INFO: tftp\_open: '/rommon/status\_1.txt'@127.128.254.1 via 127.128.254.1 INFO: nb\_tftp\_upload: 31 bytes sent. INFO: Primary keys in flash are up-to-date. INFO: Backup keys in flash are up-to-date. continue check local image the image file path: installables/chassis/fxos-lfbff-k8.9.6.2.2.SPA the image file name only: fxos-lfbff-k8.9.6.2.2.SPA local\_image\_file: fs0:fxos-lfbff-k8.9.6.2.2.SPA INFO: File 'fs0:fxos-lfbff-k8.9.6.2.2.SPA' has 104831328 bytes. local\_image\_file\_size 104831328 Found image fs0:fxos-lfbff-k8.9.6.2.2.SPA in local storage, boot local image. set pboot\_image fxos-lfbff-k8.9.6.2.2.SPA INFO: File 'fs0:fxos-lfbff-k8.9.6.2.2.SPA' has 104831328 bytes. INFO: 'fs0:fxos-lfbff-k8.9.6.2.2.SPA' has 104831328 bytes INFO: Booting LFBFF image... INFO: Status code 7: 'rommon about to verify image signature from local disk'. INFO: tftp\_open: '/rommon/status\_1.txt'@127.128.254.1 via 127.128.254.1 INFO: nb\_tftp\_upload: 31 bytes sent. INIT: version 2.88 booting Starting udev Configuring network interfaces... done. Populating dev cache rw console=ttyS0,38400 loglevel=2 auto kstack=128 reboot=force panic=1 ide generic.probe mask=0x1 ide1=noprobe pci=nocrs processor.max cstate=1 iommu=pt platform=sspxru boot\_img=disk0:/fxos-lfbff-k8.9.6.2.2.SPA ciscodmasz=786432 cisconrsvsz=2359296 hugepagesz=1g hugepages=24 ssp\_mode=0 No Partitions for HDD2.. Creating partition .. mount: special device /dev/sdb1 does not exist rw console=ttyS0,38400 loglevel=2 auto kstack=128 reboot=force panic=1 ide\_generic.probe\_mask=0x1 ide1=noprobe pci=nocrs processor.max\_cstate=1 iommu=pt platform=sspxru boot\_img=disk0:/fxos-lfbff-k8.9.6.2.2.SPA ciscodmasz=786432 cisconrsvsz=2359296 hugepagesz=1g hugepages=24 ssp\_mode=0 Create libvirt group Start libvirtd Service \* Starting virtualization library daemon: libvirtd no /usr/bin/dnsmasq found; none killed 2016-12-07 12:47:24.090+0000: 4373: info : libvirt version: 1.1.2 2016-12-07 12:47:24.090+0000: 4373: warning : virGetHostname:625 : getadd[ ok ]failed for 'ciscoasa': Name or service not known Disable the default virtual networks Network default destroyed Done with libvirt initialization rw console=ttyS0,38400 loglevel=2 auto kstack=128 reboot=force panic=1 ide\_generic.probe\_mask=0x1 ide1=noprobe pci=nocrs processor.max\_cstate=1 iommu=pt platform=sspxru boot\_img=disk0:/fxos-lfbff-k8.9.6.2.2.SPA ciscodmasz=786432 cisconrsvsz=2359296

hugepagesz=1g hugepages=24 ssp\_mode=0

```
rw console=ttyS0,38400 loglevel=2 auto kstack=128 reboot=force panic=1
ide_generic.probe_mask=0x1 ide1=noprobe pci=nocrs processor.max_cstate=1 iommu=pt
platform=sspxru boot_img=disk0:/fxos-lfbff-k8.9.6.2.2.SPA ciscodmasz=786432 cisconrsvsz=2359296
hugepagesz=1g hugepages=24 ssp_mode=0
Turbo Boost is UNSUPPORTED on this platform.
Configuration Xml found is /opt/cisco/csp/applications/configs/cspCfg_cisco-
asa.9.6.2.3 asa 001 JAD201200C64A93395.xml
INIT: Entering runlevel: 3
rw console=ttyS0,38400 loglevel=2 auto kstack=128 reboot=force panic=1
ide_generic.probe_mask=0x1 ide1=noprobe pci=nocrs processor.max_cstate=1 iommu=pt
platform=sspxru boot_img=disk0:/fxos-lfbff-k8.9.6.2.2.SPA ciscodmasz=786432 cisconrsvsz=2359296
hugepagesz=1g hugepages=24 ssp_mode=0
Starting system message bus: dbus.
Starting OpenBSD Secure Shell server: sshd
 generating ssh RSA key...
 generating ssh ECDSA key...
 generating ssh DSA key...
done.
Starting Advanced Configuration and Power Interface daemon: acpid.
acpid: starting up
acpid: 1 rule loaded
acpid: waiting for events: event logging is off
Starting ntpd: done
Starting crond: OK
          Cisco Security Services Platform
                Type ? for list of commands
Firepower-module1>
Firepower-module1>show services status
Services currently running:
Feature | Instance ID | State | Up Since
_____
    001_JAD201200C64A93395 | RUNNING | :00:00:20
asa
Firepower-module1>
```

Das gesamte Verfahren dauert ca. 5 Minuten.

Sie können auch den Befehl **show app-instance** in der Chassis-CLI verwenden, um zu überprüfen, ob die ASA-Anwendung **online** ist:

| FPR4100# scope ssa           |              |             |                   |                   |         |
|------------------------------|--------------|-------------|-------------------|-------------------|---------|
| FPR4100 /ssa # <b>show</b> a | app-instance | 1           |                   |                   |         |
| Application Name             | Slot ID      | Admin State | Operational State | Running Version S | Startup |
| Version Cluster Oper         | State        |             |                   |                   |         |
|                              |              |             |                   |                   |         |
| asa                          | 1            | Enabled     | Online            | 9.6.2.3           | 9.6.2.3 |
| Not Applicabl                |              |             |                   |                   |         |

Die ASA-Module erkennen sich gegenseitig:

Detected an Active mate Beginning configuration replication from mate. End configuration replication from mate.

asa/sec/stby>

#### Überprüfung

```
FPR4100# connect module 1 console
Telnet escape character is '~'.
Trying 127.5.1.1...
Connected to 127.5.1.1.
Escape character is '~'.
CISCO Serial Over LAN:
Close Network Connection to Exit
Firepower-module1> connect asa
asa> enable
Password:
asa/sec/stby# show failover
Failover On
Failover unit Secondary
Failover LAN Interface: fover Ethernet1/8 (up)
Reconnect timeout 0:00:00
Unit Poll frequency 1 seconds, holdtime 15 seconds
Interface Poll frequency 5 seconds, holdtime 25 seconds
Interface Policy 1
Monitored Interfaces 2 of 1041 maximum
MAC Address Move Notification Interval not set
Version: Ours 9.6(2)3, Mate 9.6(2)1
Serial Number: Ours FLM2006EQFW, Mate FLM2006EN9U
Last Failover at: 12:48:23 UTC Dec 7 2016
        This host: Secondary - Standby Ready
                Active time: 0 (sec)
                slot 0: UCSB-B200-M3-U hw/sw rev (0.0/9.6(2)3) status (Up Sys)
                  Interface INSIDE (192.168.0.2): Normal (Not-Monitored)
                  Interface OUTSIDE (192.168.1.2): Normal (Monitored)
                  Interface management (0.0.0.0): Normal (Waiting)
        Other host: Primary - Active
                Active time: 10320 (sec)
                slot 0: UCSB-B200-M3-U hw/sw rev (0.0/9.6(2)1) status (Up Sys)
                  Interface INSIDE (192.168.0.1): Normal (Not-Monitored)
                  Interface OUTSIDE (192.168.1.1): Normal (Monitored)
                  Interface management (10.0.0.50): Normal (Waiting)
```

• • •

Führen Sie die folgenden Befehle aus, um den ordnungsgemäßen Failover-Betrieb zwischen den ASA-Einheiten zu bestätigen:

- Kontonummer anzeigen
- Auslieferungszählung
- show crypto ipsec sa

#### Aufgabe 4: Upgrade der zweiten ASA-Einheit

Wechseln Sie die Failover-Peers, und aktualisieren Sie die primäre ASA:

```
asa/sec/stby# failover active
```

Switching to Active asa/sec/act#

Geben Sie das neue Image an, und starten Sie die Aktualisierung:

| ov | erview Inte          | faces Logical Devices                    | Security Engine | Platform Settings                                                     |                                                                                                |                 | System Tools Help |
|----|----------------------|------------------------------------------|-----------------|-----------------------------------------------------------------------|------------------------------------------------------------------------------------------------|-----------------|-------------------|
|    | ASA4150-3            | Standalone                               | Status: ok      |                                                                       |                                                                                                |                 | C Refresh O Add   |
|    | Application          | Version                                  |                 | Management IP                                                         | Gateway                                                                                        | Management Port | Status            |
|    | ASA                  | 9.6.2.1                                  |                 | 10.0.0.50                                                             | 10.0.0.1                                                                                       | Ethernet1/7     | 🔞 online 💿 🕅 🏞    |
|    | Ports:<br>Data Inter | faces: Ethernet1/5 Ethern<br>Ethernet1/8 | net1/6          | Attributes:<br>Cluster Operational<br>Management URL<br>Management IP | Status : not-applicable<br>: https://10.0.0.50/<br>: 10.0.0.50                                 |                 |                   |
|    |                      |                                          |                 |                                                                       | Update image version<br>Application: asa<br>Current Version: 9.6.2.1<br>New Version: 9.6.2.3 2 | СК Cancel       |                   |

Nach 5 Minuten ist das Upgrade abgeschlossen.

# Überprüfen

Überprüfen Sie in der Chassis-CLI, ob die ASA-Anwendung online ist:

| FPR4100# <b>scope ssa</b><br>FPR4100 /ssa # <b>show a</b><br>Application Name | <b>app-instance</b><br>Slot ID | Admin State | Operational State | Running Version S | Startup |
|-------------------------------------------------------------------------------|--------------------------------|-------------|-------------------|-------------------|---------|
| Version Cluster Oper                                                          | State                          |             |                   |                   |         |
|                                                                               |                                |             |                   |                   |         |
| asa<br>Not Applicable                                                         | Ţ                              | Enabled     | Online            | 9.6.2.3           | 9.6.2.3 |

Überprüfen Sie im ASA-Modul den Failover-Betrieb:

asa/pri/stby# show failover Failover On Failover unit Primary Failover LAN Interface: fover Ethernet1/8 (up) Reconnect timeout 0:00:00 Unit Poll frequency 1 seconds, holdtime 15 seconds Interface Poll frequency 5 seconds, holdtime 25 seconds Interface Policy 1 Monitored Interfaces 2 of 1041 maximum MAC Address Move Notification Interval not set Version: Ours 9.6(2)3, Mate 9.6(2)3 Serial Number: Ours FLM2006EN9U, Mate FLM2006EQFW Last Failover at: 14:35:37 UTC Dec 7 2016 This host: Primary - Standby Ready

```
Active time: 0 (sec)

slot 0: UCSB-B200-M3-U hw/sw rev (0.0/9.6(2)3) status (Up Sys)

Interface INSIDE (192.168.0.2): Normal (Not-Monitored)

Interface OUTSIDE (192.168.1.2): Normal (Waiting)

Other host: Secondary - Active

Active time: 656 (sec)

slot 0: UCSB-B200-M3-U hw/sw rev (0.0/9.6(2)3) status (Up Sys)

Interface INSIDE (192.168.0.1): Failed (Not-Monitored)

Interface OUTSIDE (192.168.1.1): Normal (Waiting)

Interface management (10.0.0.50): Normal (Waiting)

Stateful Failover Logical Update Statistics

Link : fover Ethernet1/8 (up)

Stateful Obj xmit xerr rcv rerr

General 7 0 8 0
```

• • •

Zurücksetzen des Failovers auf primäre/aktive, sekundäre/Standby-Funktionen:

```
asa/pri/stby# failover active
    Switching to Active
asa/pri/act#
```

# Fehlerbehebung

Für diese Konfiguration sind derzeit keine spezifischen Informationen zur Fehlerbehebung verfügbar.

# Zugehörige Informationen

- FXOS-Konfigurationsleitfaden
- <u>FXOS-ASA-Kompatibilitätsleitfaden</u>
- FXOS-Versionshinweise
- <u>Technischer Support und Dokumentation Cisco Systems</u>